## 配置VMM域与ACI和UCS B系列的集成

### 目录

简介 <u>先决条件</u> 要求 使用的组件 配置 创建VMM域 验证DVS是否在vCenter中创建 创建/检验UCS vNIC上是否启用了CDP或LLDP 在APIC上为UCS B配置vSwitch策略 验证 故障排除

## 简介

本文档介绍将思科统一计算系统(UCS)B系列集成到利用虚拟机管理器(VMM)域集成的以应用为中心的基础设施(ACI)交换矩阵所需的配置步骤。

## 先决条件

#### 要求

本文档没有任何特定的要求。

#### 使用的组件

本文档中的信息基于下列硬件和软件版本:

- •由两台主干交换机和两台枝叶交换机组成的ACI交换矩阵
- UCS B系列机箱,带两个交换矩阵互联
- •带VMware ESXi的UCS B系列刀片
- 应用策略基础设施控制器(APIC)

本文档中的信息都是基于特定实验室环境中的设备编写的。本文档中使用的所有设备最初均采用原 始(默认)配置。如果您使用的是真实网络,请确保您已经了解所有命令的潜在影响。

#### 配置

#### 创建VMM域

大多数此配置类似于在任何服务器硬件上部署VMM域。解决方法有某些限制,即以某种方式配置 APIC。这些解决方法配置在本步骤中特别说明。 1. 创建动态VLAN池。从APIC用户界面中,选择Fabric > Access Policies > Pools > VLAN > Create VLAN Pool。

| System    | Tenants        | Fabric         | Virtual Networking |
|-----------|----------------|----------------|--------------------|
| Inve      | ntory   F      | abric Policies | Access Policies    |
| Policies  | 3              |                | 0 = 0              |
| > 🔿 Quid  | k Start        |                |                    |
| > 📰 Swit  | ches           |                |                    |
| > 📰 Mod   | lules          |                |                    |
| > 🔚 Inter | faces          |                |                    |
| > 🔲 Polic | cies           |                |                    |
| V Pool    | ls             |                |                    |
|           | /LAN Cre       | ate VI AN Pool | -                  |
| > 🖬 🗤     | /XLAN          |                |                    |
| > 📰 \     | /SAN           |                |                    |
| > 🕅 🗸     | /SAN Attribut  | es             |                    |
| > 📰 N     | Aulticast Add  | ress           |                    |
| > 📄 Phys  | sical and Exte | mal Domains    |                    |

2. 当"创建VLAN池"窗口打开时,输入以下信息: 在名称字段中输入池的名称。单击"**动态分配**"。 单击"**Encap Blocks(+)Plus"**符号,然后在"Create Ranges"对话框的"Range"字段中输入"Encap Block Range"。单击**分配模**式字段的动态分配。单击**External或On the wire encapsulations。** Click **OK**.单击"Submit"。

|     | Create VLAN F                     | Pool                                                                        |                                                               |               | (2)⊗                                  |
|-----|-----------------------------------|-----------------------------------------------------------------------------|---------------------------------------------------------------|---------------|---------------------------------------|
|     | Specify the Pool ider             | ntity                                                                       |                                                               |               |                                       |
|     | > Name                            | e: Demo-pool                                                                |                                                               |               |                                       |
|     | Description                       | n: optional                                                                 |                                                               |               |                                       |
|     |                                   | e                                                                           |                                                               |               |                                       |
|     | Allocation Mode                   | : Dynamic Allocation                                                        | Static Allocation                                             |               |                                       |
|     | Encap Blocks                      | s:                                                                          |                                                               |               | +                                     |
|     |                                   | VLAN Range                                                                  | Allocation Mode                                               | Role          |                                       |
| Cre | eate Ranges                       |                                                                             |                                                               |               | 08                                    |
| Spe | cify the Encap Block R            | ange                                                                        |                                                               |               |                                       |
|     | Type: VLAN                        | 1                                                                           |                                                               |               |                                       |
|     | Range: VLA                        | N 🗸 100                                                                     | - VLAN 🗸 199                                                  |               |                                       |
|     |                                   | Integer Value                                                               | Integer Value                                                 | 105-01-028    |                                       |
|     | Allocation Mode: Dy               | namic Allocation Inf                                                        | nerit allocMode from parent Static                            | Allocation    |                                       |
|     | Role: Ext                         | ternal or On the wire en                                                    | capsulations Internal                                         |               |                                       |
|     | 1                                 |                                                                             |                                                               |               |                                       |
|     |                                   |                                                                             |                                                               |               |                                       |
|     |                                   |                                                                             |                                                               | (             | Cancel OK                             |
|     |                                   |                                                                             |                                                               |               |                                       |
| Cr  | eate VLAN Po                      | lool                                                                        |                                                               |               | ?⊗                                    |
| Spe | antification Dead Internatio      |                                                                             |                                                               |               |                                       |
|     | ecity the Pool identit            | .y                                                                          |                                                               |               |                                       |
|     | Name:                             | y<br>Demo-pool                                                              |                                                               |               |                                       |
|     | Name: Description:                | y<br>Demo-pool<br>optional                                                  |                                                               |               |                                       |
|     | Name: Description:                | y<br>Demo-pool<br>optional                                                  |                                                               |               |                                       |
|     | Name:                             | y<br>Demo-pool<br>optional                                                  |                                                               |               |                                       |
|     | Allocation Mode:                  | y<br>Demo-pool<br>optional<br>Dynamic Allocation                            | Static Allocation                                             |               |                                       |
|     | Allocation Mode:<br>Encap Blocks: | y<br>Demo-pool<br>optional<br>Dynamic Allocation                            | Static Allocation                                             |               | ý +                                   |
|     | Allocation Mode:<br>Encap Blocks: | y<br>Demo-pool<br>optional<br>Dynamic Allocation<br>VLAN Range              | Static Allocation                                             | R             | T +                                   |
|     | Allocation Mode:<br>Encap Blocks: | y<br>Demo-pool<br>optional<br>Dynamic Allocation<br>VLAN Range<br>[100-199] | Static Allocation<br>Allocation Mode<br>Inherit allocMode fro | Re<br>m par E | +<br>ble<br>xternal or On the wire en |
|     | Allocation Mode:<br>Encap Blocks: | y<br>Demo-pool<br>optional<br>Dynamic Allocation<br>VLAN Range<br>[100-199] | Static Allocation<br>Allocation Mode<br>Inherit allocMode fro | Re<br>m par E | ternal or On the wire en              |
|     | Allocation Mode:<br>Encap Blocks: | y<br>Demo-pool<br>optional<br>Dynamic Allocation<br>VLAN Range<br>[100-199] | Static Allocation<br>Allocation Mode<br>Inherit allocMode fro | R<br>m par E  | + ble xternal or On the wire en       |
|     | Allocation Mode:<br>Encap Blocks: | y<br>Demo-pool<br>optional<br>Dynamic Allocation<br>VLAN Range<br>[100-199] | Static Allocation<br>Allocation Mode<br>Inherit allocMode fro | R<br>m par E  | + ble                                 |
|     | Allocation Mode:<br>Encap Blocks: | y<br>Demo-pool<br>optional<br>Dynamic Allocation<br>VLAN Range<br>[100-199] | Static Allocation<br>Allocation Mode<br>Inherit allocMode fro | R<br>m par E  | + ble                                 |
|     | Allocation Mode:<br>Encap Blocks: | y<br>Demo-pool<br>optional<br>Dynamic Allocation<br>VLAN Range<br>[100-199] | Static Allocation<br>Allocation Mode<br>Inherit allocMode fro | Ri<br>m par E | ternal or On the wire en              |
|     | Allocation Mode:<br>Encap Blocks: | y<br>Demo-pool<br>optional<br>Dynamic Allocation<br>VLAN Range<br>[100-199] | Static Allocation<br>Allocation Mode<br>Inherit allocMode fro | R<br>m par E  | ternal or On the wire en              |
|     | Allocation Mode:<br>Encap Blocks: | y<br>Demo-pool<br>optional<br>Dynamic Allocation<br>VLAN Range<br>[100-199] | Static Allocation<br>Allocation Mode<br>Inherit allocMode fro | R<br>m par E  | ternal or On the wire en              |

3. 从APIC用户界面中,选择**Virtual Networking > VMM Domains > VMware > Create vCenter** 

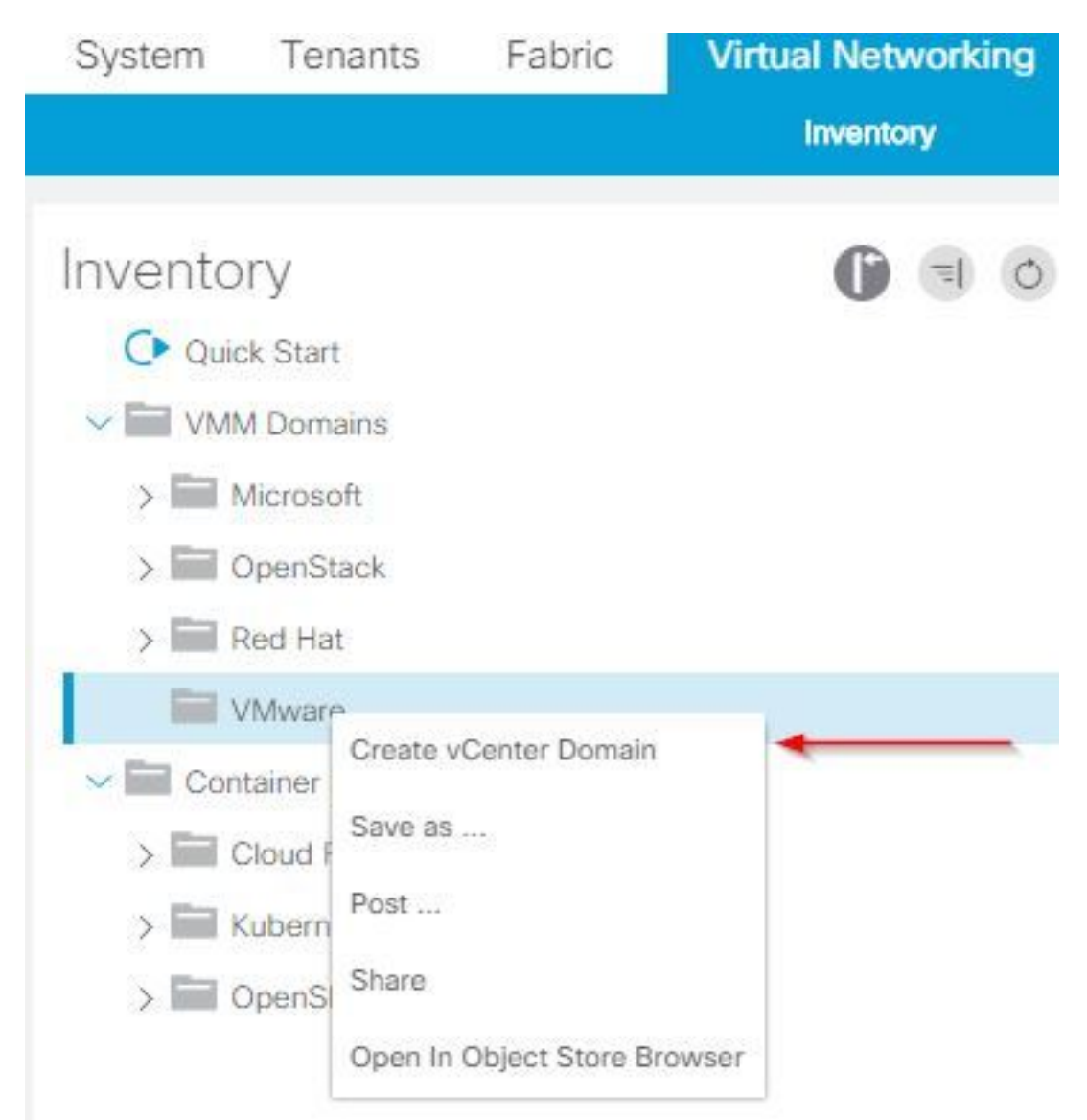

#### Domain.

4. 出现"Create vCenter Domain (创建vCenter域)"窗口时,输入以下信息:在Virtual Switch Name字段中输入域名。单击VMWare vSphere Distributed Switch。从Associated Attachable Entity Profile下拉列表中选择(如果需要,请创建)Demo-AEP。从VLAN池下拉列表中选择演示 池(动态)。单击vCenter Credentials(+)plus符号,然后在"创建vCenter凭据"对话框中输入 vCenter Credential信息。Click OK.单击"Submit"。

| Create vCenter Domain            | <b>9</b> &                                                |
|----------------------------------|-----------------------------------------------------------|
| Specify vCenter domain users and | controllers                                               |
| Virtual Switch Na                | ne: Demo-VMM                                              |
| Virtual Swi                      | ch: VMware vSphere Distributed Switch Cisco AVS Cisco AVE |
| Associated Attachable Entity Pro | file: Demo-AEP 🗸 🕼                                        |
| Delimi                           | ter:                                                      |
| Enable Tag Collect               | on:                                                       |
| Access Mo                        | de: Read Only Mode Read Write Mode                        |
| Endpoint Retention Time (second  | (2) (2) (2)                                               |
| VLAN P                           | Demo-pool(dynamic) V                                      |
| Security Doma                    | ins: T +                                                  |
|                                  | Name Description                                          |
| vCapter Credent                  |                                                           |
| Voenter ofedenti                 | Profile Name Licensena Description                        |
| Create vCenter                   | Cancel Submit<br>Credential ?                             |
| Name:                            | Demo-VMM-Creds                                            |
| Description:                     | optional                                                  |
| Username:                        | root                                                      |
| Password:                        |                                                           |
| Confirm Password:                |                                                           |
|                                  |                                                           |

5. 单击"创**建vCenter域**"窗口中的"按vCenter显示的(+)加号"标题,可能需要向下滚动才能看到它 。当出现"Create vCenter Controller(创建vCenter控制器)"窗口时,输入以下信息:

| vCenter: |      |    |      |                  | + |
|----------|------|----|------|------------------|---|
|          | Name | IP | Туре | Stats Collection |   |

# 在主机名(或IP地址)字段中输入主机名或IP地址。从DVS Version下拉列表中选择vCenter Default。在数据中心字段中输入数据中心的名称。从"关联的凭据"下拉列表中选择Demo-VMM-Creds。Click OK.单击"Submit"。

| Add vCenter Co             | ntroller         |              |   |         | ?⊗ |
|----------------------------|------------------|--------------|---|---------|----|
| Specify controller profile | е                |              |   |         |    |
| vCenter Controlle          | er               |              |   |         |    |
| Name:                      | Demo-vCenter     |              |   |         |    |
| Host Name (or IP Address): | 192.168.100.50   |              |   |         |    |
| DVS Version:               | vCenter Default  | ~            |   |         |    |
| Stats Collection:          | Disabled Enabled |              |   |         |    |
| Datacenter:                | jristain         |              | K |         |    |
| Management EPG:            | select an option | $\checkmark$ |   |         |    |
| Associated Credential:     | Demo-VMM-Creds   | ~            |   |         |    |
|                            |                  |              |   |         |    |
|                            |                  |              |   |         |    |
|                            |                  |              |   |         |    |
|                            |                  |              |   |         |    |
|                            |                  |              |   |         |    |
|                            |                  |              |   | Connect | OK |

#### 验证DVS是否在vCenter中创建

您应在"最近的任务"窗口中看到一些新任务,并在vCenter服务器中添加分布式虚拟交换机(DVS):

| Recent Tasks                         |                  |           |         |              |                |                      |
|--------------------------------------|------------------|-----------|---------|--------------|----------------|----------------------|
| Name                                 | Target           | Status    | Details | Initiated by | vCenter Server | Requested Start Ti 💬 |
| Create a vSphere Distributed Switch  | Demo-VMM         | Completed |         | root         | JRISTAIN-VCE   | 4/9/2015 10:38:57 AM |
| Create alarm                         | Demo-VMM         | Completed |         | root         | JRISTAIN-VCE   | 4/9/2015 10:38:57 AM |
| Create alarm                         | 📁 Demo-VMM       | Completed |         | root         | JRISTAIN-VCE   | 4/9/2015 10:38:56 AM |
| Createfolder                         | jristain         | Completed |         | root         | JRISTAIN-VCE   | 4/9/2015 10:38:56 AM |
| □ □ □ jristain<br>□ [] □ □ □ □ □ □ □ | o-VMM<br>emo-VMM | MM-DVUp   | links-6 | 3            |                |                      |

#### 创建/检验UCS vNIC上是否启用了CDP或LLDP

在ACI中部署UCS B时,您可以选择要用于发现主机的发现协议。本节将介绍如何在UCS

默认情况下,UCS虚拟网络接口卡(vNIC)上禁用了思科发现协议(CDP),因为默认网络控制策略禁用了CDP。要启用CDP,您可以修改默认网络控制策略,或在启用CDP的情况下创建新的网络控制策略。然后,将该策略应用于每个服务配置文件中的每个vNIC。在本示例中,默认网络控制策略被修改,因为所有服务配置文件都默认使用:

| Equipment Servers LAN SAN VM Admin | General | Events           |   |                                                      |  |
|------------------------------------|---------|------------------|---|------------------------------------------------------|--|
| Filter: Al                         | Actio   | ns               |   | Properties                                           |  |
| ± =                                | l 🗇     | Delete           |   | Name: default                                        |  |
| E-= LAN                            | E I     | Show Policy Usag | e | Description:                                         |  |
| 🕀 🙆 LAN Cloud                      | - 🔒 Ue  |                  |   | Owner: Local                                         |  |
| ⊕ Optiances                        |         |                  |   | CDP: O Disabled  Enabled                             |  |
| E-= Internal LAN                   |         |                  |   |                                                      |  |
| H Andiances                        |         |                  |   | MAC Register Mode: Only Native Vian O All Host Vians |  |
| E O LAN Cloud                      |         |                  |   | Action on Uplink Fail:   Link Down  Warning          |  |
| 🖮 🖾 Link Profile                   |         |                  |   |                                                      |  |
| E S Threshold Policies             |         |                  |   | MAC Security                                         |  |
| DUDLD Link Policy                  |         |                  |   | Forge: Allow Degy                                    |  |
| E Defends AllC Rehavior            |         |                  |   | Torget O Hann O Deny                                 |  |
|                                    |         |                  |   |                                                      |  |
| E S Flow Control Policies          |         |                  |   |                                                      |  |
| LACP Policies                      |         |                  |   |                                                      |  |
| 🖾 LAN Connectivity Policies        |         |                  |   |                                                      |  |
| E Si Link Protocol Policy          |         |                  |   |                                                      |  |
| D Multicast Policies               |         |                  |   |                                                      |  |
| CDP-Disable                        |         |                  |   |                                                      |  |
| default                            |         |                  |   |                                                      |  |

如果使用不同的策略,请确保将该策略添加到每个服务配置文件中的vNIC:

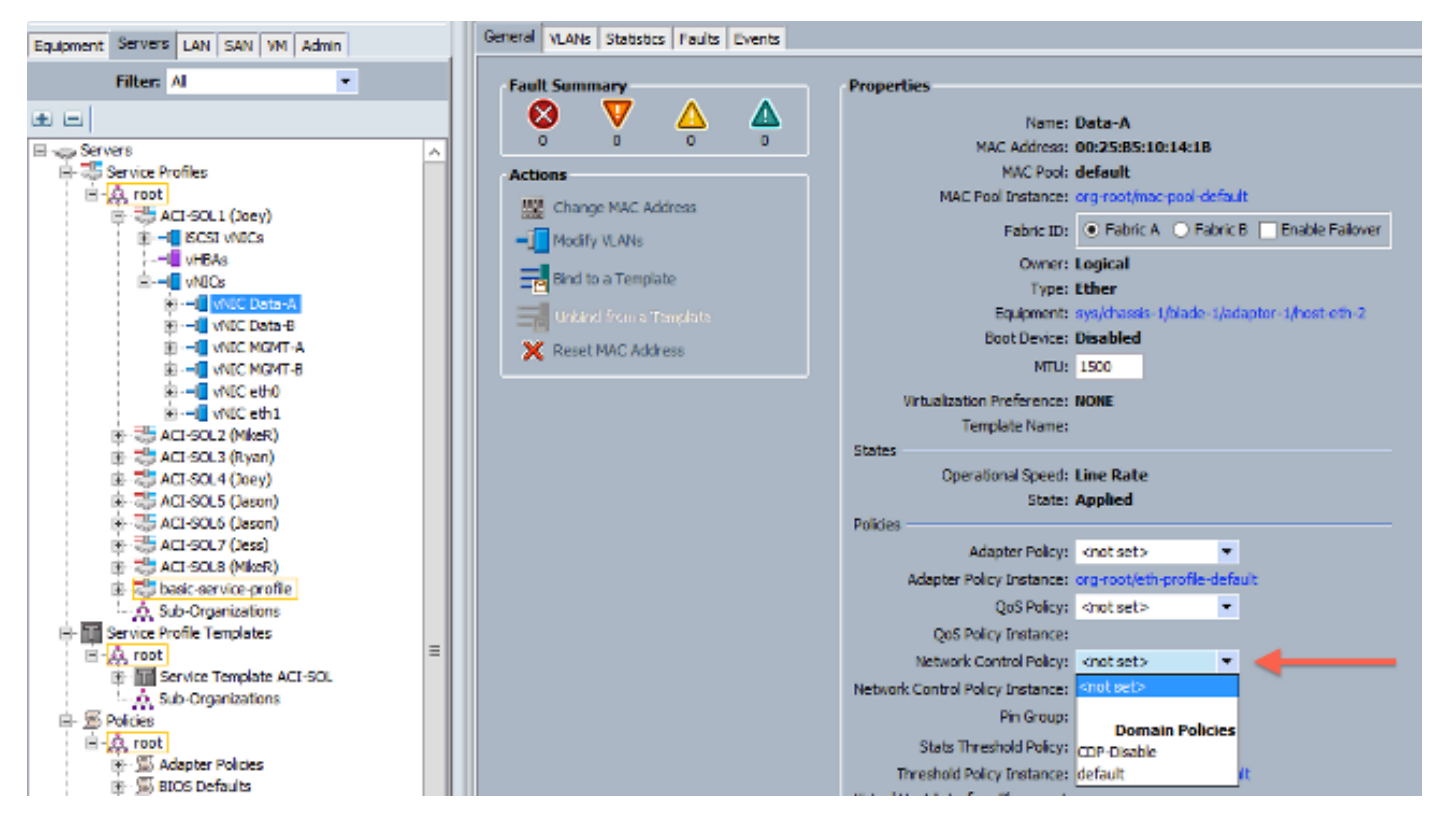

在版本2.2(4b)及更高版本中,UCS支持从交换矩阵互联到刀片的链路层发现协议(LLDP)。这意味着 ,如果运行此版本或更高版本,您还可以使用LLDP来发现vCenter和交换矩阵中的主机。配置与上 述配置完全相同,但您可以在两个方向上启用LLDP:

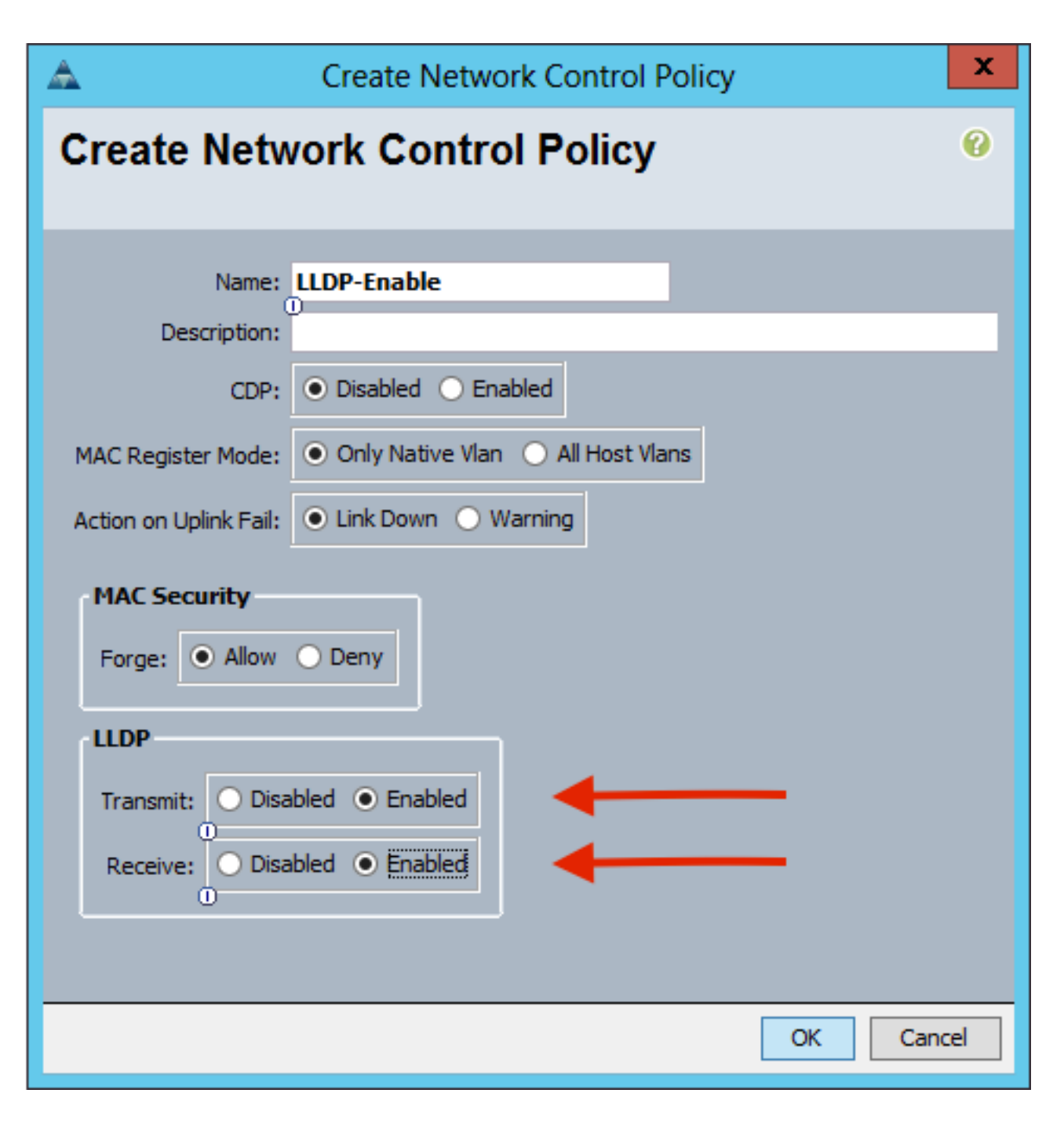

#### 在APIC上为UCS B配置vSwitch策略

在DVS上,默认使用的发现协议是LLDP。这对于支持LLDP的任何服务器都适用,但UCS B系列刀 片仅在UCSM版本2.2(4b)及更高版本上支持LLDP。因此,除非您使用正确的代码,否则ESXi无法 向APIC报告LLDP信息。

作为LLDP的替代方案,请使用CDP来发现主机。要使DVS使用CDP,请在启用CDP且禁用LLDP的 VMM域上配置vSwitch策略。

此外,使用UCS B系列时唯一支持的负载均衡机制是基于源虚拟端口的路由。如果配置了**macpinning策**略,它会对端口组进行编程以使用此机制。这对于防止数据包丢失非常重要。

1. 从APIC用户界面中,选择Virtual Networking > VMM Domains > VMware > Configured Domain > Create VSwitch Policies。

| Inventory                                          | 0 🗉 🛈                                                                                                    |
|----------------------------------------------------|----------------------------------------------------------------------------------------------------|
| O Quick Start                                      |                                                                                                    |
| VMM Domains                                        |                                                                                                    |
| > 🔛 Microsoft                                      |                                                                                                    |
| > CopenStack                                       |                                                                                                    |
| > 🔚 Red Hat                                        |                                                                                                    |
| VMware                                             |                                                                                                    |
| Controllers     Trunk Port C     Container Domains | Create VSwitch Policies<br>Migrate to Cisco AVE<br>Delete<br>Save as<br>Post<br>Share<br>Open In Object Store Browser |

2. 此时,系统将显示警告,提醒您已创建默认VSwitch策略。

| Properties                         |                                           |
|------------------------------------|-------------------------------------------|
| Name:                              | Demo-VMM                                  |
| Virtual Switch:                    | Distributed Switch                        |
| Associated Attachable Entity       | <ul> <li>Name</li> </ul>                  |
| Profiles:                          | Demo-AFP                                  |
|                                    | Warning                                   |
|                                    | warning 🗸                                 |
|                                    | VSwitch Policy Container has been         |
|                                    | created.                                  |
| E                                  | ОК                                        |
| Encapsulation:                     |                                           |
| Configure Infra Port Groups:       | To configure port groups for virtual apic |
| Delimiter:                         |                                           |
| Enable Tag Collection:             |                                           |
| Access Mode:                       | Read Only Mode Read Write Mode            |
|                                    |                                           |
| Endpoint Retention Time (seconds): | <u> </u>                                  |
| VLAN Pool:                         | Demo-pool(dynamic) 🗸 🗗                    |
| Security Domains:                  | +                                         |
|                                    | Name Description                          |
|                                    |                                           |
|                                    | No Security Domains Discovered            |

3. 接受警告消息并导航至VMM域下的Vswitch Policy选项卡:选择或创建启用CDP的CDP策略。选择或创建端口通道策略,并选择mac-pinning模式。选择或创建禁用CDP的LLDP策略。单击 "Submit"。注意:如果您在UCSM 2.2(4b)或更高版本上,并且要使用LLDP,则可以在此 vSwitch策略中打开LLDP,因为UCS支持它。本示例仅适用于不支持LLDP的UCSM版本,或者如果需要CDP。如果同时启用LLDP和CDP,则LLDP优先。

|                          |                  |       | General | VSwitch Policy | Faults | Histo |
|--------------------------|------------------|-------|---------|----------------|--------|-------|
| 0 📀 🙆 📀                  |                  |       |         |                | 0 ±    | **-   |
| Properties               |                  |       |         |                |        |       |
| Port Channel Policy:     | MAC-pinning      | V (2) |         |                |        |       |
| LLDP Policy:             | LLDP_off         | V (2) |         |                |        |       |
| CDP Policy:              | CDP_on           | ~ @   |         |                |        |       |
| NetFlow Exporter Policy: | select an option | ~     |         |                |        |       |

Accordated EDGe

Oners

#### 单击"提**交"**后,您可以看到DVS在vCenter中重新配置

:

|       |   |   | _ |  |
|-------|---|---|---|--|
| Date: |   |   |   |  |
|       |   | - |   |  |
| _     | _ |   |   |  |

:

mmary Networks Ports Resource Allocation Configuration Virtual Machines Hosts Tasks & Events Alarms Permissions Remove Add Host... Manage Hosts... Nev

| roperties Network Adapters | Private VLAN   NetFlow   Port                                                                                                | Mirroring                                                                                                    |
|----------------------------|----------------------------------------------------------------------------------------------------|----------------------------------------------------------------------------------------------------|
| General                    | Maximum MTU:<br>Discovery Protocol<br>Status:<br>Type:<br>Operation:<br>Administrator Contact Inf<br>Name:<br>Other details: | 9000       Image: Case Discovery Protocol         Case Discovery Protocol       Image: Case Discovery Protocol         Both       Image: Case Discovery Protocol         Formation       Image: Case Discovery Protocol         formation       Image: Case Discovery Protocol         Example: email address, phone number etc.       Image: Case Discovery Protocol |
| Неір                       |                                                                                                    | ок са                                                                                                    |

您还可以验证vmnic是否从交换矩阵互联查看CDP信息

| E Demo                        | o-VMM-DVUplinks-63 🕕 📝           |
|-------------------------------|----------------------------------|
| E 📬                           | uplink1 (1 NIC Adapter)          |
|                               | nic4 14.2.104.48                 |
| Cisco Discovery Protocol      | ×                                |
| Presentier                    |                                  |
| Properties                    | 2                                |
| Version:                      | 2                                |
| Timeout:                      | 120                              |
| Time to live:                 | 129                              |
| Samples:                      | 151/                             |
| Device ID:                    | aci-sol-calo-ucsD-A(55118220541) |
| IP Address:                   | 14.2.104.23                      |
| Port ID:                      | Vethernet813                     |
| Software Version:             | Cisco Nexus Operating System (   |
| Hardware Platform:            | UCS-FI-6248UP                    |
| IP Prefix:                    | 0.0.0.0                          |
| IP Prefix Length:             | 0                                |
| VLAN:                         | 1                                |
| Full Duplex:                  | Disabled                         |
| MTU:                          | 1500                             |
| System Name:                  | aci-sol-calo-ucsb-A              |
| System OId:                   | 1.3.6.1.4.1.9.12.3.1.3.1062      |
| Management Address:           | 14.2.104.23                      |
| Location:                     | snmplocation                     |
| Peer Device Capability Enable | ed                               |
| Router:                       | No                               |
| Transparent Bridge:           | No                               |
| Source Route Bridge:          | No                               |
| Network Switch:               | Yes                              |
| Host:                         | No                               |
| IGMP:                         | Yes                              |
| Repeater:                     | No                               |

 验证端口组上是否已编程"基于源虚拟端口的路由"。在"网络"选项卡中右键单击端口组,然后 编辑设置以验证此情况:

| Ø                                                                                                    | Joey-Tenant Joey-Profile Joe                                                                                                    | ey-EPG1-BD1 Settings                               | <b>— — X</b> |
|----------------------------------------------------------------------------------------------------|----------------------------------------------------------------------------------------------------|----------------------------------------------------|--------------|
| General<br>Policies<br>Security<br>Traffic Shaping<br>VLAN<br>Teaming and Fallover<br>Resource Allocation<br>Monitoring<br>Miscellaneous<br>Advanced | Policies<br>Teaming and Failover<br>Load Balancing:<br>Network Failover Detection:<br>Notify Switches:<br>Failback:<br>Failback:<br>Failover Order<br>Select active and standby uplinks. D<br>order specified below.<br>Name<br>Active Uplinks<br>uplink1<br>uplink2<br>uplink3<br>uplink4<br>uplink5<br>uplink6<br>uplink7<br>< | Preserver and a failover, standby uplinks activate | rtual port   |
| Help                                                                                                    |                                                                                                    | C                                                  | K Cancel     |

## 验证

使用本部分可确认配置能否正常运行。

在进行这些更改后,vCenter应将CDP信息通知APIC。要验证此情况,请检查VMM域的清单。

从APIC用户界面中,选择Virtual Networking > Inventory > VMM Domains > VMware > Domain > Controllers > vCenter > Hypervisors > Hypervisor > General,以便查看"属性"窗口。

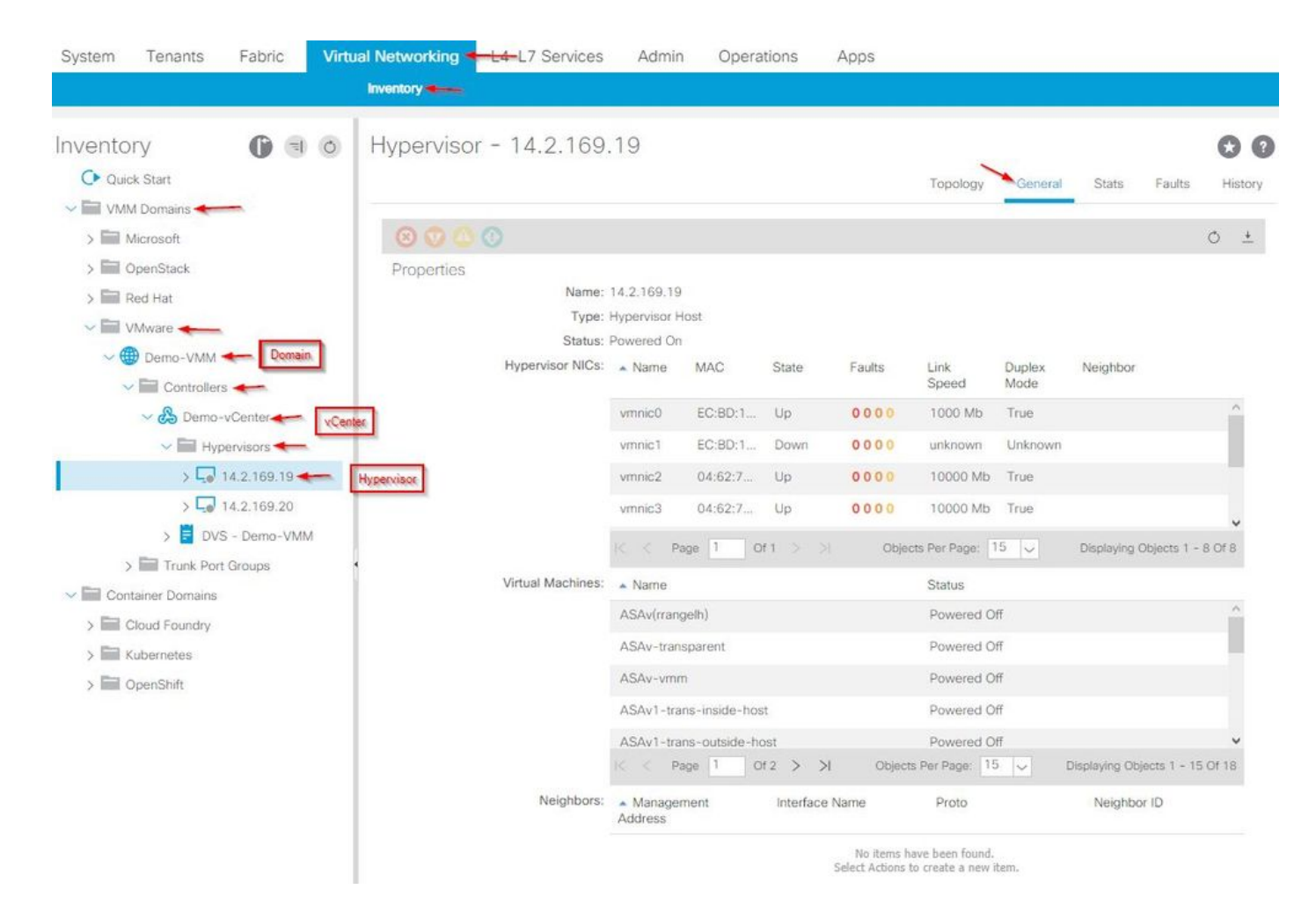

此时,您可以更改VM网络设置,将适配器添加到适当的端口组并测试连接。Ping 操作应该成功。 如果ping不成功,请验证vCenter和APIC中的所有设置是否正确,以便CDP邻居发现。

## 故障排除

目前没有针对此配置的故障排除信息。